#### **Downloading the software**

From the Darfon Solar website download the file "H5000/H5001 Application Software". You can follow the link below.

<u>http://www.darfonsolar.com/downloads/?product\_id=14&download\_type\_id=8</u>

| DARFON Discover - Products                                              | How to Buy Warr    | anty Resources -        | Contact - Company - | Monitoring Porta |
|-------------------------------------------------------------------------|--------------------|-------------------------|---------------------|------------------|
| Home / Resources / Downloads                                            |                    |                         |                     |                  |
| Downloads                                                               |                    |                         |                     |                  |
| General Downloads                                                       |                    |                         |                     |                  |
| his section contains white papers, application notes and case studies.  |                    |                         |                     |                  |
| Document                                                                | Type               | File Size               | Download            |                  |
| How to use H5000 as Emergency Power in Puerto Rico                      | App Notes          | 2.36 MB                 | <u>+</u>            |                  |
| Inverter Comparison for G320                                            | White Paper        | 0.51 MB                 | Ŧ                   |                  |
| Advantages of 1P T-Cables                                               | White Paper        | 0.12 MB                 |                     |                  |
| Surge Supression For MIG300                                             | White Paper        | 0.17 MB                 | *                   |                  |
|                                                                         |                    |                         |                     |                  |
| Product Specific Downloads                                              | Filter             | Nr H5000 th brid Invest | ar Softwara         |                  |
| 'his section contains product brochures, manuals, warranties and certif | ication documents. | Sy. House Hybrid Invert | Soltware            | 0                |
| Document                                                                | File Size          | Download                |                     |                  |
| H5000/H5001 Application Software                                        | 0.42 MB            | 1                       |                     |                  |

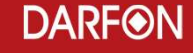

#### Adding the Software to your Computer

- Create a working directory for the software
- Unzip the download file in your working directory and you are done.
- Your folder contents should look like the one below.

| Name                      | Date modified      | Туре               | Size   |
|---------------------------|--------------------|--------------------|--------|
| 퉲 en-US                   | 6/21/2018 11:51 AM | File folder        |        |
| 퉬 zh-TW                   | 6/21/2018 11:51 AM | File folder        |        |
| CaliDefault               | 10/17/2017 3:37 PM | Text Document      | 1 KB   |
| Darfon HyBrid AP Tool     | 6/21/2018 12:09 PM | Application        | 517 KB |
| Darfon HyBrid AP Tool.pdb | 6/21/2018 12:09 PM | PDB File           | 420 KB |
| DebugLog                  | 6/21/2018 12:09 PM | Text Document      | 0 KB   |
| ModbusDefinition          | 6/18/2015 2:31 PM  | Text Document      | 2 KB   |
| Parameter                 | 7/16/2015 3:48 PM  | Text Document      | 1 KB   |
| README                    | 6/11/2018 11:25 AM | Text Document      | 1 KB   |
| Setting                   | 6/21/2018 12:09 PM | Configuration sett | 1 KB   |

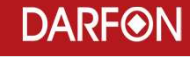

# Talking to the Inverter

- You will need a USB-A to USAB-B cable on hand before you start.
- Remove the access cover that is held in place by 2 philips screws

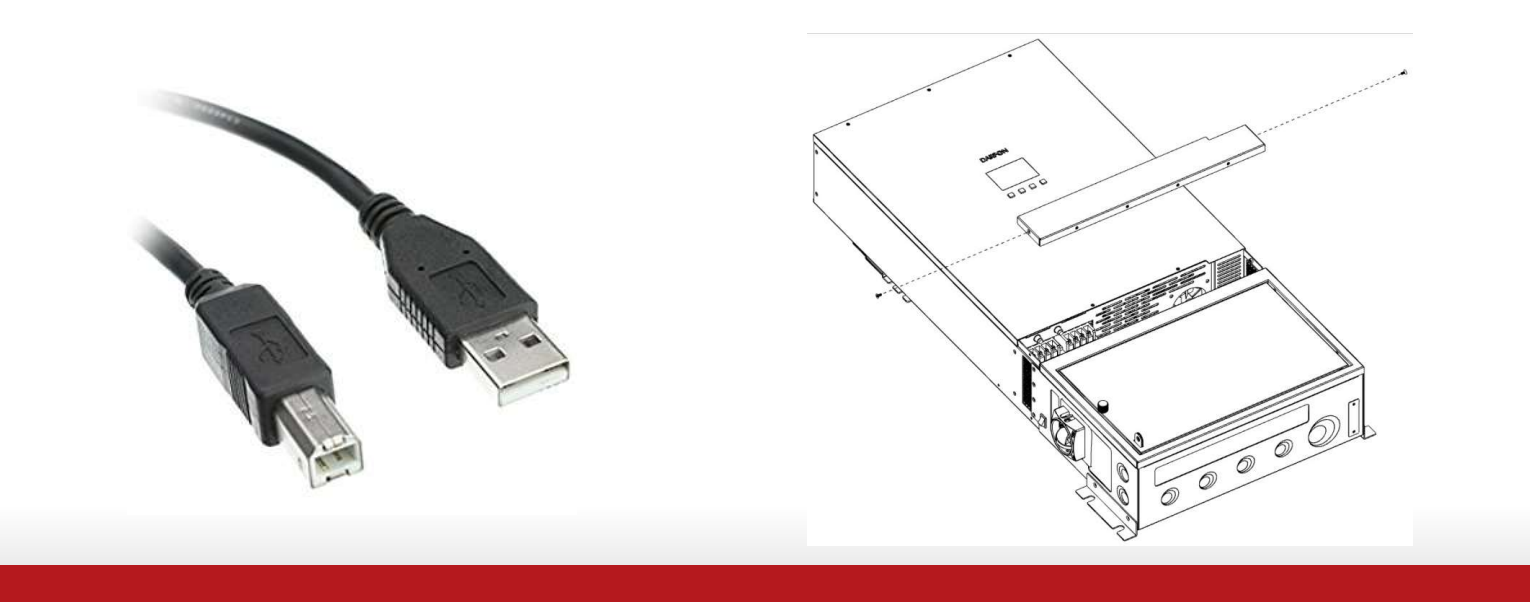

- Connect the USB cable to the inverter as shown below.
- Connect the other end of the cable to a USB port on your laptop.

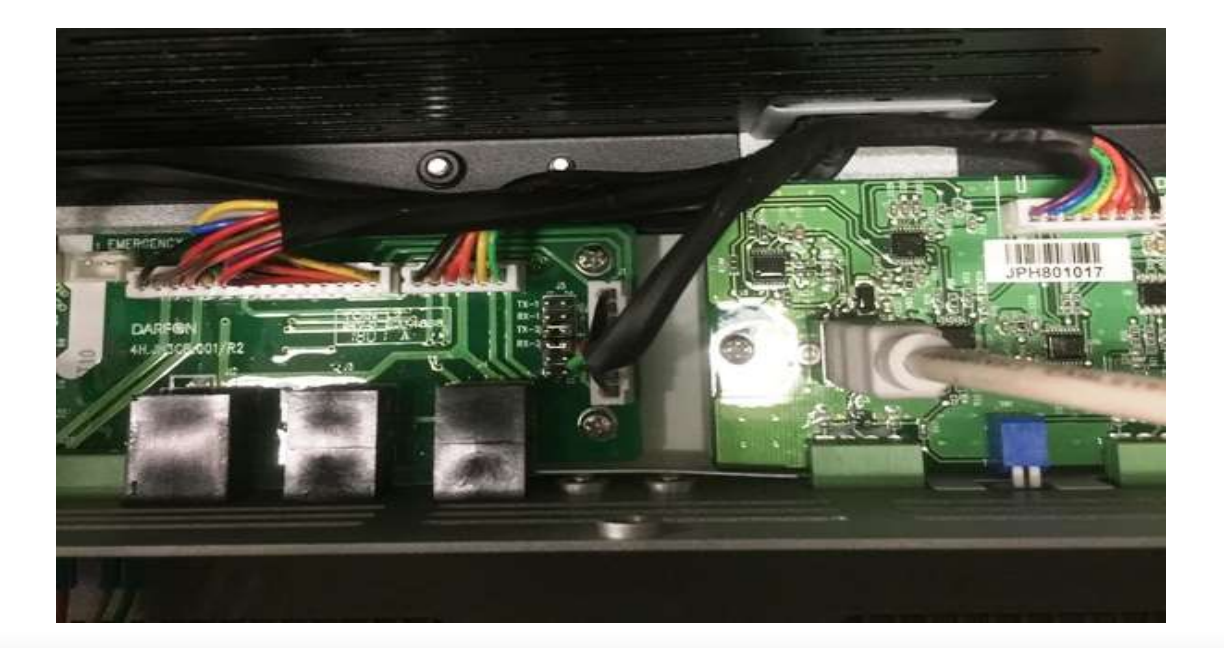

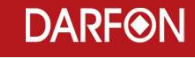

#### Launch the Darfon Hybrid AP Tool

| Name                      | Date modified      | Туре               | Size   |
|---------------------------|--------------------|--------------------|--------|
| 🕕 en-US                   | 6/21/2018 11:51 AM | File folder        |        |
| 🚺 zh-TW                   | 6/21/2018 11:51 AM | File folder        |        |
| CaliDefault               | 10/17/2017 3:37 PM | Text Document      | 1 KB   |
| Darfon HyBrid AP Tool     | 6/21/2018 12:09 PM | Application        | 517 KB |
| Darfon HyBrid AP Tool.pdb | 6/21/2018 12:09 PM | PDB File           | 420 KB |
| DebugLog                  | 6/21/2018 12:09 PM | Text Document      | 0 KB   |
| ModbusDefinition          | 6/18/2015 2:31 PM  | Text Document      | 2 KB   |
| Parameter                 | 7/16/2015 3:48 PM  | Text Document      | 1 KB   |
| README                    | 6/11/2018 11:25 AM | Text Document      | 1 KB   |
| Setting                   | 6/21/2018 12:09 PM | Configuration sett | 1 KB   |

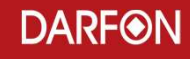

A user level login requires no password.

You can see a nice amount of what is happening with your inverter very easily. Nothing can be changed from this login level.

| ID       | User   | • |  |
|----------|--------|---|--|
| Password | 1      |   |  |
| Locin    | Cancel |   |  |

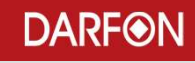

You must set the Serial COM Port. The Baudrate is 9600 and the computer will assign the COM port. In this case, my computer allocated COM15. Click on OK.

| om Setting |       |         |
|------------|-------|---------|
| Port       | COM15 | Ŧ       |
| Baudrate   | 9600  | •       |
|            | C     | <u></u> |

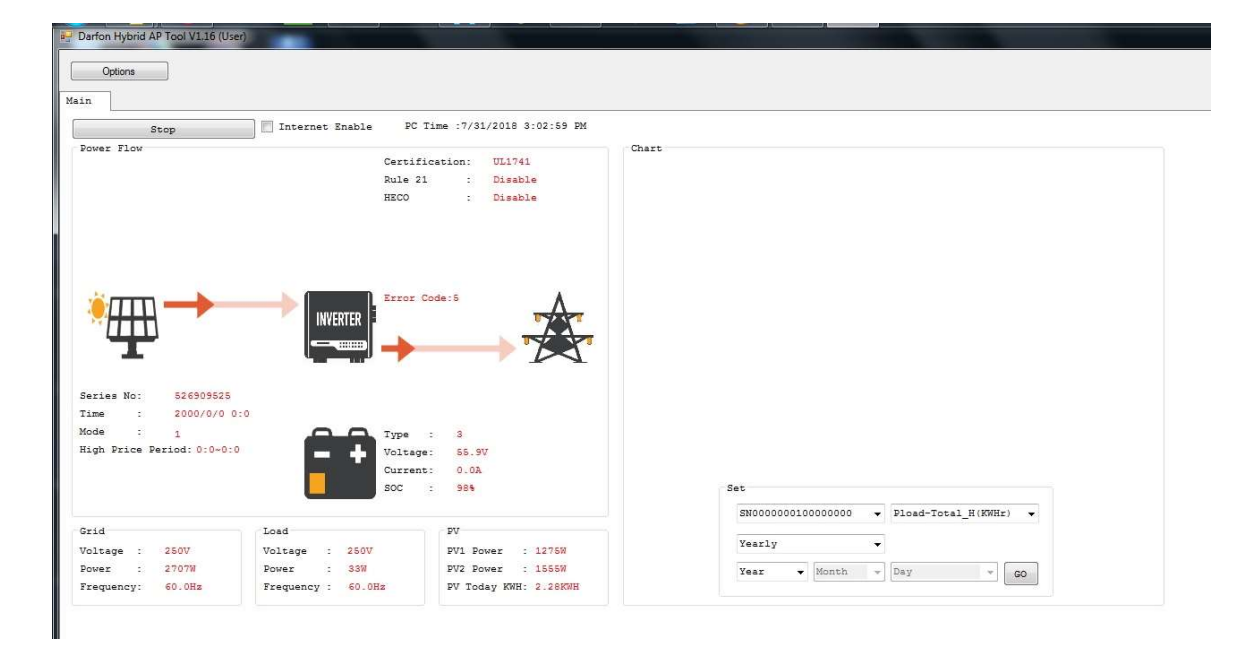

This is the default screen for the User login.

- An installer level login requires the password "Installer1234". The password is case sensitive. Also, please note that we do NOT publish this password in the manual.
- You will also need to set the COM port for this login as you did with the User login.

|              |   | Com Setting |       |   |
|--------------|---|-------------|-------|---|
| ID Installer | • | Port        | COM15 | ž |
| Password     |   | Baudrate    | 9600  | * |
| Login Cancel |   | 1           |       |   |

• From this login you can make substantial changes to the way the H5000 works.

Caution: You can make the system perform better or a lot worse depending on what you do here.

| Darfon Hybrid AP Tool V1.16  | (Installer)        |                                |               | and the second second s |         |  |
|------------------------------|--------------------|--------------------------------|---------------|----------------------------------------------------------------------------------------------------|---------|--|
| Options                      |                    |                                |               |                                                                                                    |         |  |
| Main System Farameter        | Setting            |                                |               |                                                                                                    |         |  |
|                              |                    |                                | ĩ             |                                                                                                    |         |  |
|                              | Read All Parameter |                                |               |                                                                                                    |         |  |
| Device<br>Or01-0r03          |                    |                                |               |                                                                                                    |         |  |
| Grid Voltage:                | · Produce Mon:     | Rule 21 Enable: 💹              | AC Coupling:  |                                                                                                    |         |  |
| Model:                       | . Produce Day:     | PV Parallel:                   | Fre Control:  |                                                                                                    | Read    |  |
| Serial Numberl:              | DSP1 Ver:          | DV Off Grid:                   |               |                                                                                                    |         |  |
| Serial Number0:              | DSP2 Ver:          | Heco 1:                        |               |                                                                                                    | Write   |  |
| Produce Year:                | EEPROM Ver:        | Heco 2:                        |               |                                                                                                    |         |  |
| Remote Setting               |                    |                                |               |                                                                                                    |         |  |
| Ox90~0x9E<br>Operation Mode: | Max                | Battary Charging Current:      | Feed-in Dover | _                                                                                                    |         |  |
| High Price Period Sta        | rt Hour: Batt      | erv Shutdown Voltage:          |               |                                                                                                    |         |  |
| High Price Period Sta        | r Min: Batt        | ery Floating Charging Voltage: |               |                                                                                                    |         |  |
| High Price Period End        | Hour: Batt         | ery Reserve Percent:           |               |                                                                                                    | Read    |  |
| High Price Period End        | Min: Volt          | /VAr Q(V):                     | •             |                                                                                                    |         |  |
| Multi-module:                | - Star             | t Frequency:                   |               |                                                                                                    | 11-11-1 |  |
| Battery Type:                | 👻 End              | Frequency:                     |               |                                                                                                    | write   |  |
| Remote Real-time Setti       | ing Info           |                                |               |                                                                                                    |         |  |
| 0xA0-0xAF                    |                    |                                |               |                                                                                                    |         |  |
| Charge/Discharge Sett        | ing :              |                                |               |                                                                                                    |         |  |
| Charge Power:                |                    |                                |               |                                                                                                    | Read    |  |
| Discharge Power:             |                    |                                |               |                                                                                                    |         |  |
| Derroe:                      |                    |                                |               |                                                                                                    | Write   |  |
|                              |                    |                                |               |                                                                                                    |         |  |
|                              |                    |                                |               |                                                                                                    |         |  |
|                              |                    |                                |               |                                                                                                    |         |  |
| RTC                          |                    |                                |               |                                                                                                    |         |  |
| 07/31/2018 15:05:08          | 🗄 🛅 Current        | Time                           |               |                                                                                                    |         |  |
| Record:                      | Dave               |                                |               |                                                                                                    |         |  |
| veccour.                     |                    |                                |               |                                                                                                    |         |  |
|                              |                    |                                |               |                                                                                                    |         |  |

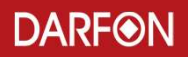

Clicking on "Read All Parameters" will collect the current register contents from the inverter.

| Darfon Hybrid AP Tool VIIG (Instalier)                                        |       |
|-------------------------------------------------------------------------------|-------|
| Orticore                                                                      |       |
|                                                                               |       |
| in System Parameter Setting                                                   |       |
|                                                                               |       |
| Read All Parameter                                                            |       |
| - Paristan                                                                    |       |
| 0x01-0x0A                                                                     |       |
| Grid Voltage: 2407 - Produce Mon: 3 Bule 21 Enable: AC Coupling:              |       |
| Model: REGOL - Produce Day: 27 DV Barallel: E Fre Control:                    | Read  |
| Serial Number1: 8040 DSP1 Ver: 50 pv Orf Grid:                                |       |
| Serial Number0: 05 DSP2 Ver: 330 Heco 1:                                      | Write |
| Produce Year: 2018 EEDROM Ver: 16 Heco 2:                                     |       |
| Remote Setting                                                                |       |
| 0250-0252                                                                     |       |
| uperation mode: Residential • Max Battery Charging Current: 60 Feed-in Power: | 0     |
| High Price Period Start Hour: 0 Battery Shutdown Voltage: 440                 |       |
| High Price Period Star Min: 0 Battery Hosting Charging Voltage: 864           |       |
| High Fine Feriod End Hour: 0 Battery Meserve Percent: 40                      | AREQ  |
| High Fice Feriod and Min: 0 Volt/Vet Q(V); Specified Power factor •           | #     |
| mata moute. Single Batta requency.                                            | Write |
| servey type. Dafon • And frequency:                                           |       |
| Seman Seal-time Satting Info                                                  |       |
| 0xA0-0xAF                                                                     |       |
| Charge/Discharge Setting : Charge 👻                                           |       |
| Charge Power: 0                                                               | Read  |
| Discharge Power: 0                                                            |       |
| Ramp Rate Percentage: 0                                                       | 1477  |
| Degree: Disable + 0                                                           | WILLE |
|                                                                               |       |
| 7                                                                             |       |
|                                                                               |       |
| RTC                                                                           |       |
| 07/31/2012 15:05:08 👉 🛅 CurrentTime                                           |       |
|                                                                               |       |
| Second: 0 Day                                                                 | -     |
| Second: 0 Day:                                                                | · ·   |

| Options                                                                                                    |                                                      | 1                                                                                                    |                                                                                                    |                                                                                                    |                             |                                         |        |   |                                |  |
|----------------------------------------------------------------------------------------------------|------------------------------------------------------|----------------------------------------------------------------------------------------------------|----------------------------------------------------------------------------------------------------|----------------------------------------------------------------------------------------------------|-----------------------------|-----------------------------------------|--------|---|--------------------------------|--|
| sin System Para                                                                                                    | neter Setting                                        |                                                                                                    |                                                                                                    |                                                                                                    | -                           |                                         |        |   |                                |  |
|                                                                                                    |                                                      | Read All P                                                                                                    | irameter                                                                                                    |                                                                                                    |                             |                                         |        |   |                                |  |
| Device<br>Coll-000A<br>Crid Voltage:<br>Model:<br>Berial Number1:<br>Produce Year:<br>Produce Year:<br>Pamote Setting<br>Coperation Mode:<br>High Price Peri<br>High Price Peri<br>High Price Peri<br>High Price Peri<br>Multi-module:<br>Battery Type: | 2407 •<br>HEGO1 •<br>8040<br>85<br>2018              | Produce Mon:<br>Produce Day:<br>DGP1 Ver:<br>DGP2 Ver:<br>EEDROM Ver:<br>0<br>0<br>0<br>0<br>0<br>0<br>0<br>0<br>0<br>0<br>0<br>0<br>0<br>0<br>0<br>0<br>0<br>0 | 3<br>27<br>50<br>338<br>16<br>Battery S<br>Battery S<br>Battery S<br>Battery X<br>Volt/VAr<br>Start Fre<br>End Freque | Bule 21 Enable:<br>PV Farallel:<br>SV Off Grid:<br>Heco 1:<br>Heco 2:<br>Mry Charging Current:<br>Hutdown Voltege:<br>Hoating Charging Volt<br>Marrow Farcent:<br>Q(V):<br>Specified B<br>Menty: | 60<br>440<br>sge: 564<br>40 | AC Coupling:<br>Fre Control:<br>Feed-in | Power: | 0 | Zead<br>Write<br>Zead<br>Write |  |
| Remote Real-time<br>0xA0-0xA7<br>Charge/Discharg<br>Charge Power:<br>Discharge Power<br>Ramp Rate Perce<br>Degree:<br>RTC<br>07/31/2018 15:                                                                                                    | Setting Info<br>a Setting :<br>tage:<br>Disa<br>Disa | Charge<br>0<br>0<br>ble v 0                                                                                                    | CurrentTime                                                                                                    |                                                                                                    |                             |                                         |        |   | Read<br>Write                  |  |

Read and write registers by sections to reduce the potential of changing a register you didn't mean to.

- Press "Read" to get the current values form the inverter.
- Make your changes.
- Then Press "Write" to implement the changes.
- Turn off the inverter with the rocker switch. Wait for 15 seconds before turning the system back on.
- Press "Read" to confirm the new values are set in the EEPROM.

| in System Paras                                                                                                    | neter Setting                                                                | Read All Po                                                           | iraneter                                                                                                    |                                                                                     |                                  |                |   |   |               |  |
|----------------------------------------------------------------------------------------------------|------------------------------------------------------------------------------|-----------------------------------------------------------------------|----------------------------------------------------------------------------------------------------|-------------------------------------------------------------------------------------|----------------------------------|----------------|---|---|---------------|--|
| Device<br>0x01-0x0A<br>Grid Voltage:<br>Model:<br>Serial Number1:<br>Serial Number0:<br>Produce Year:                                                            | 240V •<br>H5001 •<br>8040<br>85<br>2018                                      | Produce Mon:<br>Produce Day:<br>DSP1 Ver:<br>DSP2 Ver:<br>EEPROM Ver: | 3 Bu<br>27 PV<br>50 PV<br>338 Re<br>16 Re                                                                                           | le 21 Enable:                                                                       |                                  | AC Coupling:   | ] |   | Zead<br>Write |  |
| Remote Setting<br>Ox80-Ox9E<br>Operation Mode:<br>High Price Perio<br>High Price Perio<br>High Price Perio<br>High Price Perio<br>Multi-module:<br>Battery Type: | Remidential<br>od Start Hour:<br>od Star Min:<br>od End Hour:<br>od End Min: | 0<br>0<br>0<br>Single<br>Derfon                                       | Max Battery Chai<br>Battery Shutdown<br>Battery Floatin<br>Battery Reserve<br>Volt/VAz Q(V):<br>Start Frequency:     End Frequency: | rging Current:<br>n Voltage:<br>g Charging Voltage:<br>Percent:<br>Specified Power: | 60<br>440<br>564<br>40<br>factor | Feed-in Power: |   | 0 | 2med<br>Write |  |
| Remote Real-time<br>0xA0-0xAF<br>Charge/Discharge<br>Charge Fower:<br>Discharge Fower:<br>Ramp Rate Percer<br>Degree:                                            | Setting Info<br>Setting :                                                    | Charge<br>0<br>0<br>0<br>ble • 0                                      | •                                                                                                    |                                                                                     |                                  |                |   |   | Pead<br>Write |  |
| RTC<br>07/31/2018 15:0                                                                                                    | 05:08                                                                        | te e                                                                  | CurrentTime                                                                                                    |                                                                                     |                                  |                |   |   |               |  |

There are check boxes that activate specific features.

- The 2 most commonly used are PV Off Grid and Rule 21.
- Check "PV Off Grid", if your system is a true off grid installation. Several changes are made to power flow and how deeply the battery is discharged.
- Check "Rule 21 Enable", if you are in California or any state that requires Rule 21 compliancy.

| Darfon Hybrid AP Tool VI16 (Installer)<br>Options<br>ain System Parameter Setting                                                                                                    |                                                                                                    |                                                                                                    |                                                                                                    | <i>0</i>                                |                                   |   |
|----------------------------------------------------------------------------------------------------|----------------------------------------------------------------------------------------------------|----------------------------------------------------------------------------------------------------|----------------------------------------------------------------------------------------------------|-----------------------------------------|-----------------------------------|---|
| Device<br>0x01-0x0A                                                                                                    | Read All 3                                                                                                    | arameter                                                                                                    |                                                                                                    |                                         |                                   | Ó |
| Grid Voltage: 240V •<br>Model: H5001 •<br>Serial Number1: 8040<br>Serial Number0: 85                                                                                                    | Produce Mon:<br>Produce Day:<br>DSP1 Ver:<br>DSP2 Ver:                                                                                                    | 3<br>27<br>50<br>338                                                                                                    | Rule 21 Enable:<br>DV Off Szid:<br>Heco 1:                                                                                           | 0                                       | AC Coupling: Read                 |   |
| Produce Year: 2018<br>Penote Setting<br>OutS-OutS<br>Operation Mode: Residential<br>Righ Frice Period Start Num:<br>High Frice Period End Mour:<br>High Price Period End Min:<br>Multi-module:<br>Sattery Type: | EIDROM Ver:                                                                                                    | <ul> <li>Max Batter;</li> <li>Battery Shi</li> <li>Battery Fli</li> <li>Battery Res</li> <li>Volt/VAr Q</li> <li>Start Freques</li> <li>End Freques</li> </ul> | Heco 2:<br>y Charging Current:<br>atdown Voltage:<br>osting Charging Volta-<br>serve Percent:<br>(V): Specified Bo<br>sency:<br>ncy: | 60<br>440<br>ge: 364<br>40<br>wes facto | Feed-in Power: 0<br>Paed<br>Write |   |
| Remote Real-time Setting Info<br>OxAO-OxAT<br>Charge Flower:<br>Discharge Flower:<br>Ramp Rate Percentage:<br>Begree:                                                                                           | Charge<br>0<br>0<br>0<br>able • 0                                                                                                    | -                                                                                                    |                                                                                                    |                                         | Read                              |   |
| RTC<br>07/31/2018 15:05:08<br>Becond: 0 De                                                                                                    | inter al la constante de la constante de la co | CurrentTime                                                                                                    |                                                                                                    |                                         |                                   |   |

- For Rule 21, you will need to know what the local utility values are.
- Check "Rule 21 Enable"
- Set the Volt/Var, Start Frequency and End Frequency values.
- Press "Write", then restart the inverter.

## Integrate Fortress Battery to H5001/H5000

| System Paras                                                                                                    | meter Setting                                                                                                    | Read All P                                                                                                    | arameter                                                                                                    |                                                                                                    |                             |              |                |  |
|----------------------------------------------------------------------------------------------------|----------------------------------------------------------------------------------------------------|----------------------------------------------------------------------------------------------------|----------------------------------------------------------------------------------------------------|----------------------------------------------------------------------------------------------------|-----------------------------|--------------|----------------|--|
| Device<br>Sx01-0x0A<br>Grid Voltage:<br>Model:<br>Serial Number0:<br>Produce Year:<br>Amonte Setting<br>Devention Mode:<br>High Price Peric<br>High Price Peric<br>High Price Peric<br>Migh Price Peric<br>Migh Price Peric<br>Migh Price Peric<br>Migh Price Peric<br>Sattery Type: | 2407 •<br>BESOL +<br>BOOL +<br>BOOL +<br>B | Produce Mon:<br>Produce Day:<br>DSP1 Ver:<br>DSP2 Ver:<br>EEPROM Ver:<br>0<br>0<br>0<br>0<br>0<br>0<br>0<br>0<br>0<br>0<br>0<br>0<br>0<br>0<br>0<br>0<br>0<br>0<br>0 | 3<br>27<br>50<br>338<br>16<br>Max Battery Sh<br>Battery Sh<br>Battery Fi<br>Battery T<br>Battery T<br>Battery Sh<br>Battery T<br>Battery Sh<br>Battery Sh<br>Battery S | Pule 21 Enable:<br>PV Parallel:<br>PV Of Grid:<br>Reco 1:<br>Neco 2:<br>Y Charging Current:<br>indown Voltage:<br>sating Charging Voltage:<br>sating Charging Voltag | 60<br>440<br>age: 564<br>40 | AC Coupling: | 2 and<br>Write |  |
| emote Real-time<br>#A0-0xA7<br>Charge/Discharge<br>Charge Power:<br>Discharge Power:<br>Discharge Power:<br>Degree:<br>Degree:<br>ttc<br>07/31/2018 15:0                                                                                                    | Setting Info<br>• Setting :<br>:<br>ntage:<br>Diset                                                                                                    | Charge<br>0<br>0<br>0<br>0<br>0<br>0<br>0<br>0<br>0<br>0<br>0<br>0<br>0<br>0<br>0<br>0<br>0<br>0<br>0                                                                | •<br>CurrentTime                                                                                                    |                                                                                                    |                             |              | Jaad<br>Write  |  |

A) Select Battery type: Lead Acid

B) The most common fields that need to be adjusted are

- Max Battery Charging current: 50A
- Battery Shutdown Voltage: 50.7V
- Battery Floating Charging Voltage: 54.4V

#### Please refer the parameter for Fortress Batteries in the next page!

Note: Voltage values are read as if there is a decimal point between the two rightmost digits. So 446 is 44.6V and 564 is 56.4V.

#### **Fortress Lithium Battery Parameters**

#### Make Sure you select Battery Type: Lead Acid!

| Battery Type:                        | Lead Acid            |                      |
|--------------------------------------|----------------------|----------------------|
| Battery Parameters                   | 80% DoD, 6000 cycles | 90% DoD, 3000 cycles |
| Max Battery Charging current         | 50A per Battery      | 60A per Battery      |
| Battery Shutdown Voltage             | 50.7V                | 48.4V                |
| Battery Floating Charging<br>Voltage | 54.4V                |                      |

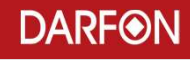